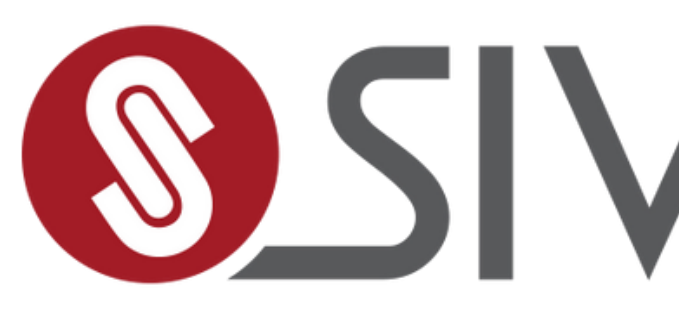

# Tutorial de primeiro acesso - Portal do cliente

# **SIVERCON**

Quem Somos I

# Para quem é de casa.

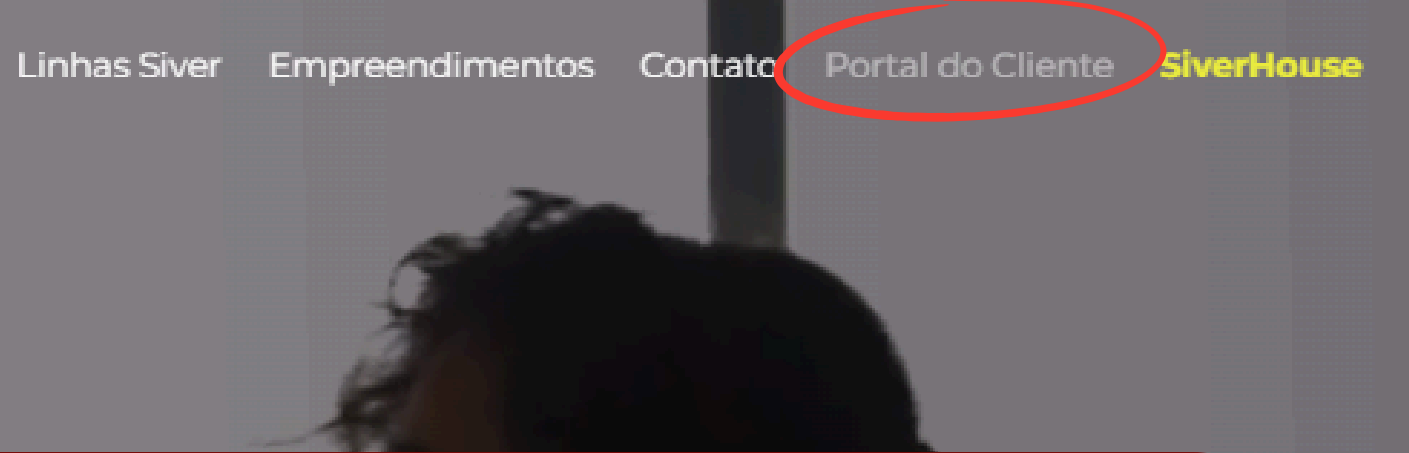

### **Passo 1: Acesse o Portal do Cliente**

- Abra o navegador de sua preferência
   (Google Chrome, Mozilla Firefox, etc.)
- Clique em portal do cliente

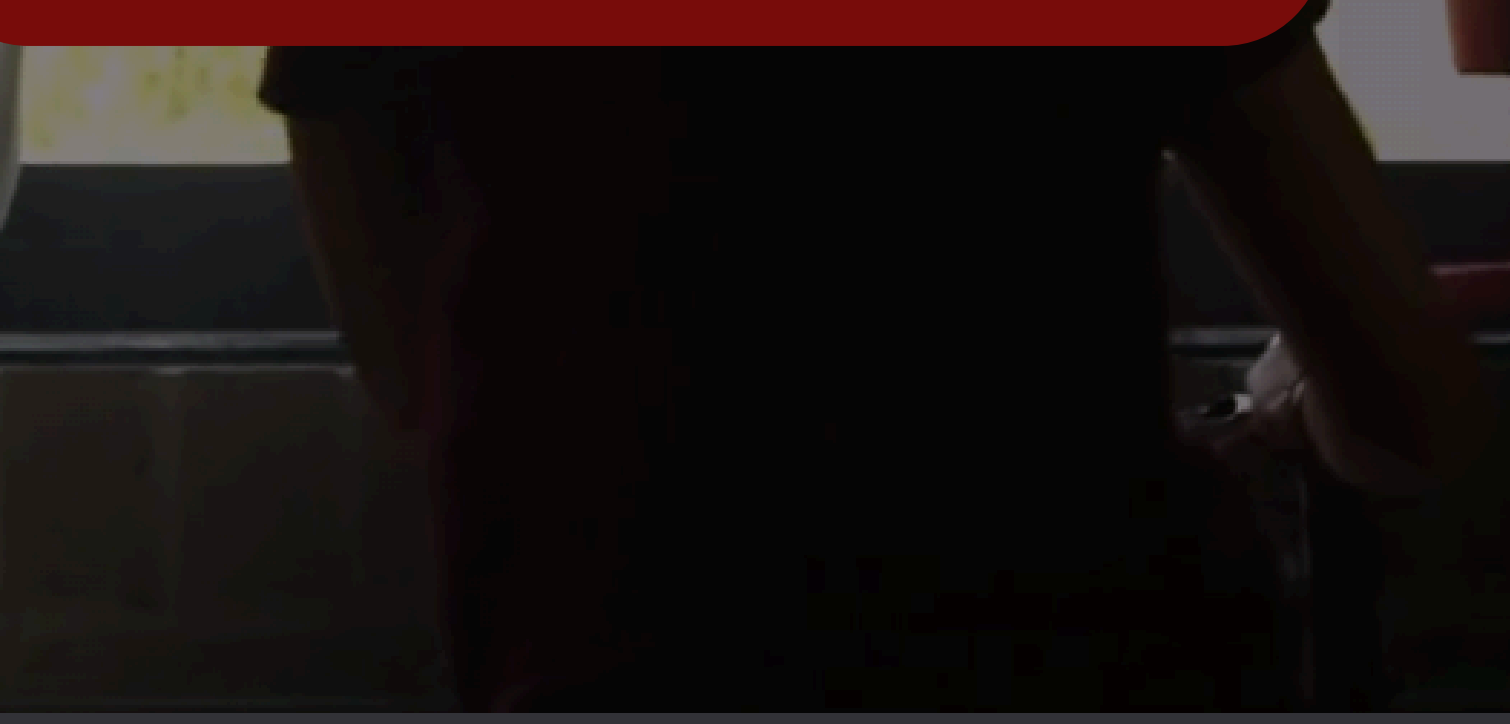

| Usuário:                     |    |
|------------------------------|----|
|                              |    |
|                              |    |
| Senha:                       |    |
|                              |    |
|                              |    |
| Entrar                       |    |
| Esqueceu a senha? Ou crie um | a! |

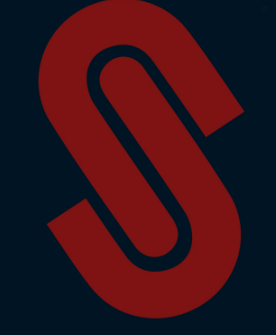

### Passo 2: Iniciar o Processo de Cadastro

- Na página inicial do portal, localize e clique no botão "Crie uma" ou "Cadastre-se".
- Você será redirecionado para a página de cadastro.

# **IMPORTANTE**

Todas as informações para cadastro sem exceção, incluindo **E-mail** e **CPF** devem ser os mesmos que informados no contrato de compra e venda.

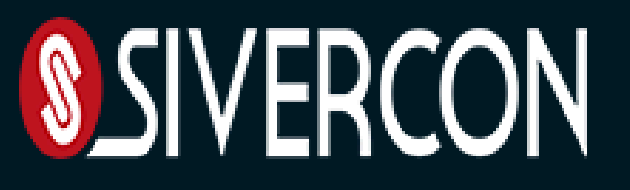

| Natureza          | CPF   | Data de nascimento                                                                        |                                                                          |
|-------------------|-------|-------------------------------------------------------------------------------------------|--------------------------------------------------------------------------|
| Física O Jurídica |       |                                                                                           |                                                                          |
| E-mail            | Login | Senha                                                                                     |                                                                          |
|                   |       |                                                                                           |                                                                          |
| Redigite a senha  |       | <b>Passo 3: Iniciar o P</b><br>Preencha os campos obrigato                                | <b>Processo de Ca</b><br>órios com suas i                                |
| Redigite a senha  |       | <b>Passo 3: Iniciar o P</b><br>Preencha os campos obrigato<br>pessoais:                   | Processo de Ca<br>órios com suas in<br>• E-mail;                         |
| Redigite a senha  | Sair  | Passo 3: Iniciar o P<br>Preencha os campos obrigato<br>pessoais:<br>• Natureza;           | Processo de Ca<br>órios com suas ir<br>• E-mail;<br>• Login;             |
| Redigite a senha  | Sair  | Passo 3: Iniciar o P<br>Preencha os campos obrigato<br>pessoais:<br>• Natureza;<br>• CPF; | Processo de Ca<br>órios com suas ir<br>• E-mail;<br>• Login;<br>• Senha; |

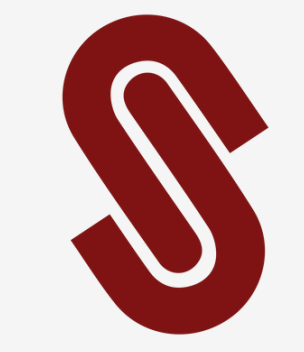

### dastro

formações

- senha
- ado em porta.

#### Cadastro de Usuário

| CPF                                                                                                  |
|----------------------------------------------------------------------------------------------------|
|                                                                                                    |
| Uau Web                                                                                              |
| * O Login deve conter mais de 8<br>caracteres e menos que 15! * A<br>Senha deve conter 6 caracteres! |
| OK                                                                                                   |
|                                                                                                    |

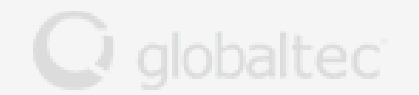

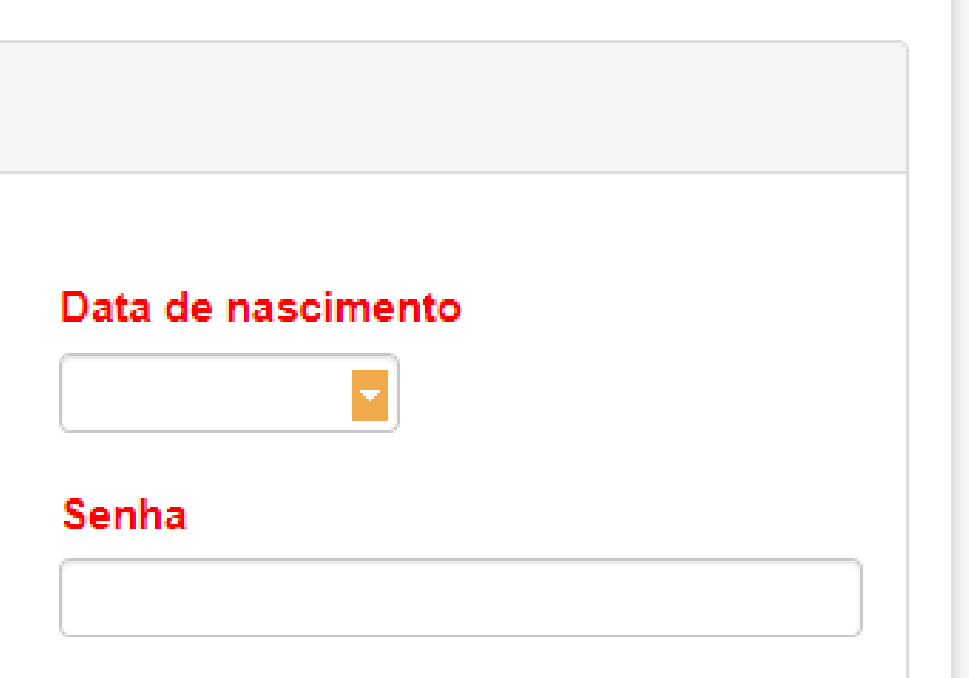

# Passo 3: Iniciar o Processo de Cadastro

Criar login com 8 caracteres (sem ponto arroba e ou traço) e a senha com caracteres.

Co

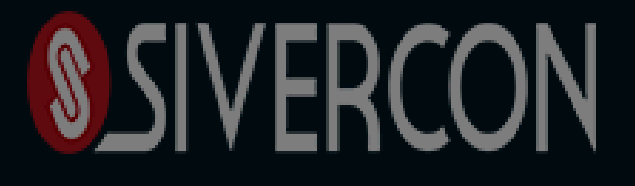

| Cadastro de Us     | uário                |                                                                |                  |
|--------------------|----------------------|----------------------------------------------------------------|------------------|
| Natureza           |                      | CPF                                                            |                  |
| 🖲 Física 🔿 Jurídic | a                    |                                                                |                  |
| E-mail             |                      | Login                                                          |                  |
| Redigite a senha   | Uau Web              |                                                                |                  |
|                    | Cadastro realizado c | om sucesso. Acesse o seu e-mail<br>para realizar a confirmação | do seu cadastro. |
|                    |                      |                                                                |                  |
| Gravar             |                      |                                                                | Ur               |
|                    |                      |                                                                |                  |
|                    |                      |                                                                |                  |

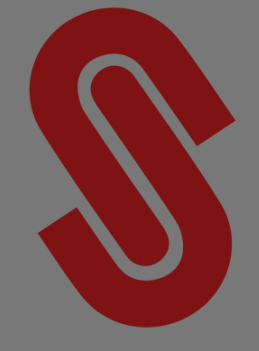

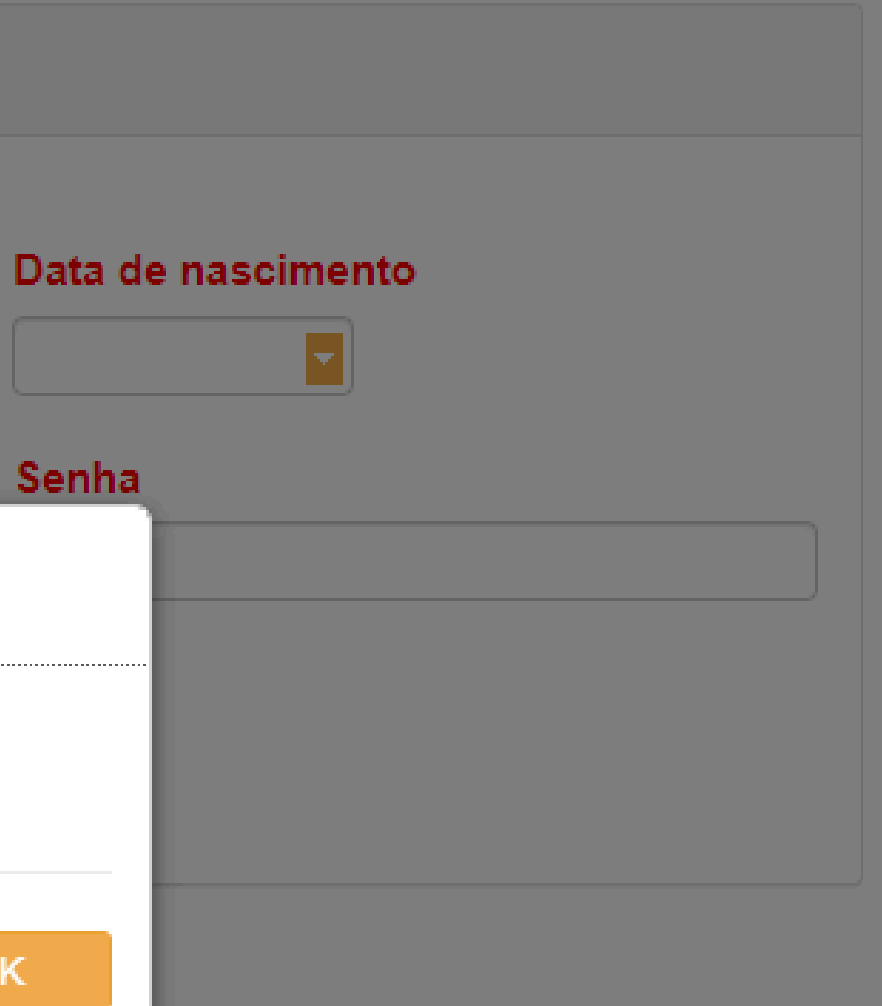

# Passo 4: Verificação de E-mail

Verifique sua caixa de entrada do email fornecido durante o cadastro.

| Usuário:                     |    |
|------------------------------|----|
| 1                            |    |
|                              |    |
| Senha:                       |    |
|                              |    |
|                              |    |
|                              |    |
| Entrar                       |    |
| Esqueceu a senha? Ou crie um | al |
|                              |    |

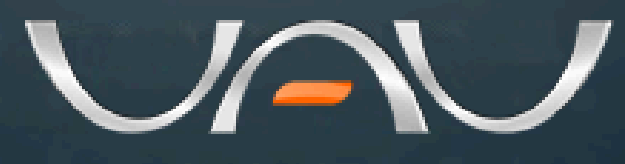

Software para Automação e Gestão de Construtoras, Incorporadoras e Imobiliarias

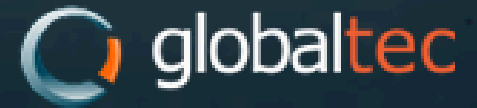

Copyright © 2004 - 2024. Globaltec. Todos os direitos reservados.

Atenção: O login não é feito partir do e-mail e sim com o nome de usuário, por exemplo: Silvio2024

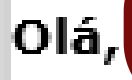

Seja bem vindo(a)!

Para a confirmação do seu cadastro, por favor, clique no link abaixo para acessar a área de clientes.

Acesso a Área de Clientes

Atenciosamente,

Equipe Relacionamento com Cliente.

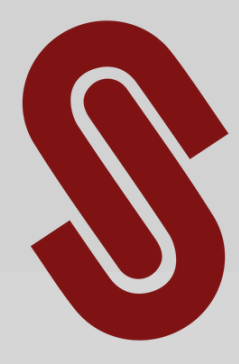

Passo 5: Verificação de E-maill Abra o e-mail de verificação enviado pela Sivercon e clique no link de **Acesso à** Área de clientes.

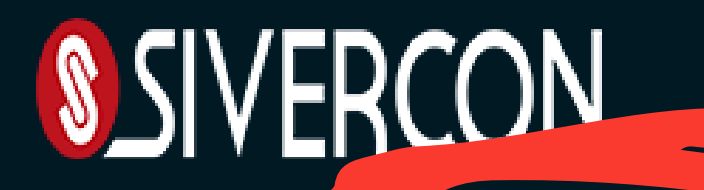

🧔 Geral

#### Servicos -

Demonstrativo de Pagamentos

Reimp. de Boletos

Atendimentos

Demonstrativo de valores pagos (IRPF/IRPJ)

Serviços como:

- Demonstrativo de pagamentos;
- Impressão de boletos;
- Atendimentos
- Demonstrativos de valores pagos (IRPF/IRPJ)

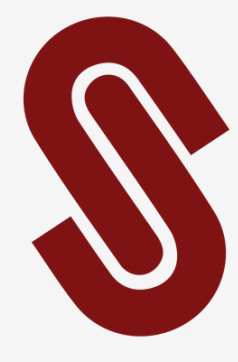

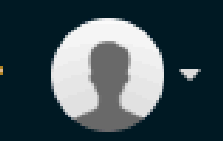

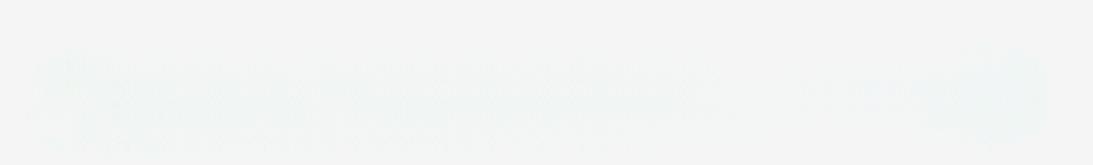

# Passo 6: Área do cliente

- Ao acessar a área do cliente você encontra

# Caso as dúvidas persistam ou o sistema apresente erro, por gentileza entrar em contato com o sac.

(a) sac@sivercon.com.br
(b) 11 9.3213-0096

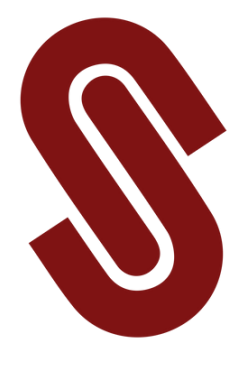

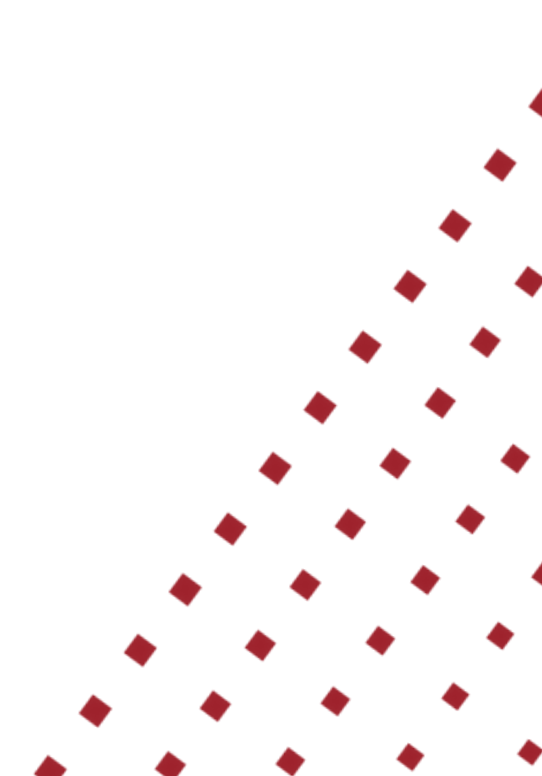